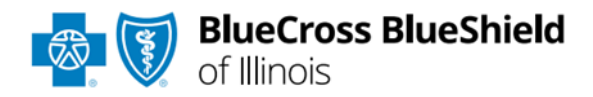

# Plan Documents Viewer User Guide

Information in this user guide is <u>ONLY</u> applicable to providers participating in PPO and Blue Choice PPO<sup>SM</sup> networks.

### **Plan Documents Viewer**

is an online application accessible through the Availity<sup>®</sup> Essentials portal that allows providers contracted with Blue Cross and Blue Shield of Illinois (BCBSIL) to view, download and/or save National Drug Code (NDC) Fee Schedules.

### Not registered with Availity Essentials?

Complete the online guided registration process today via <u>Availity</u>, at no cost.

Nov. 2023

Blue Cross and Blue Shield of Illinois, a Division of Health Care Service Corporation, a Mutual Legal Reserve Company, an Independent Licensee of the Blue Cross and Blue Shield Association Blue Cross<sup>®</sup>, Blue Shield<sup>®</sup> and the Cross and Shield Symbols are registered service marks of the Blue Cross and Blue Shield Association, an association of independent Blue Cross and Blue Shield Plans.

# Plan Documents Viewer User Guide Topics

The following instructions show how users' access Plan Documents Viewer via Availity Essentials and how Availity Administrators and/or users will add providers information to your organization's account.

Page 2 of 6

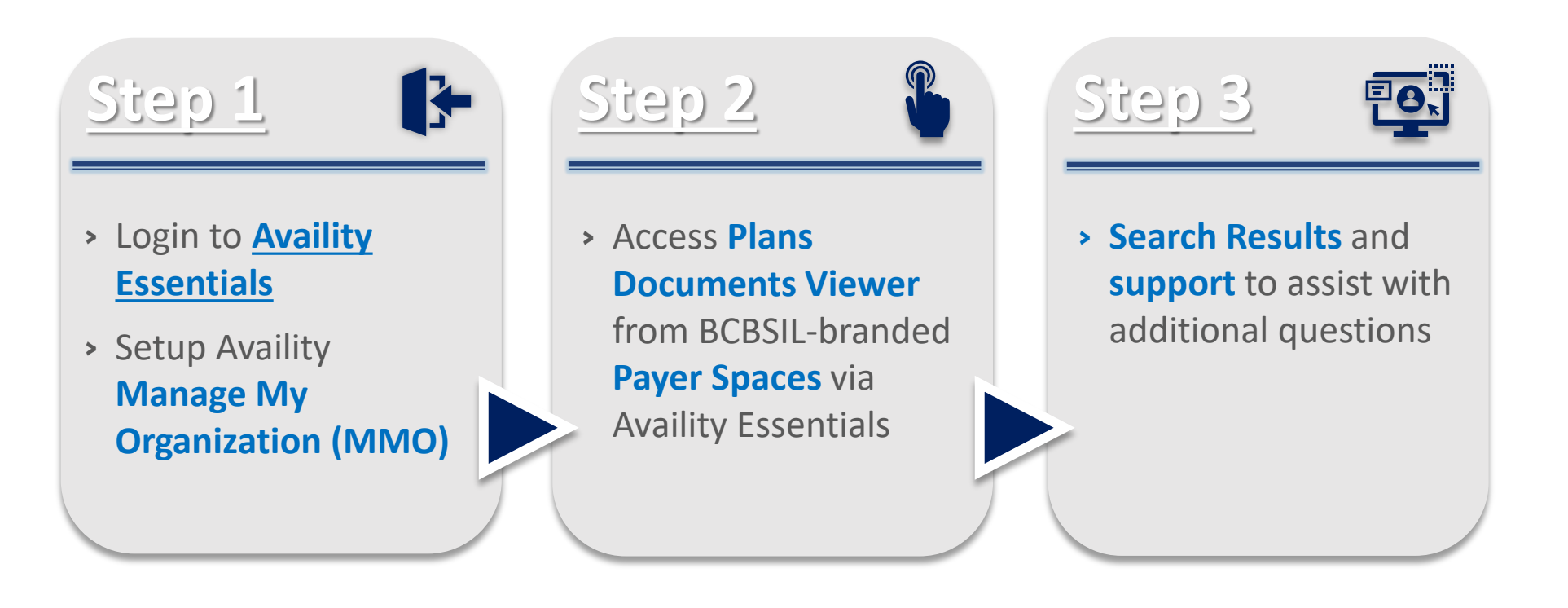

### Step 1: Availity and MMO Setup

Assigned users can access this tool by following the instructions below:

- Go to <u>Availity</u>
- Select Availity Essentials Login
- Enter User ID and Password
- Select Log in

Within Manage My

**Organization**, select

Add Provider(s)

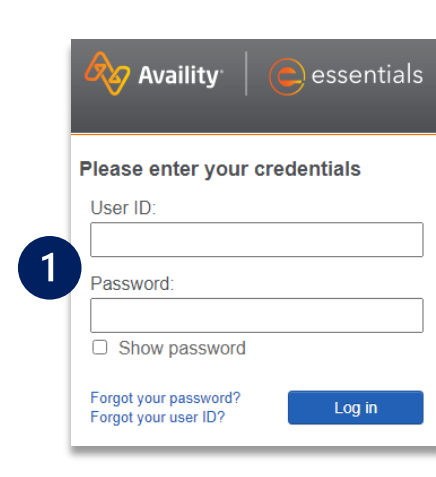

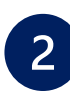

1

Select Manage My Organization from My Account Dashboard on the Availity homepage

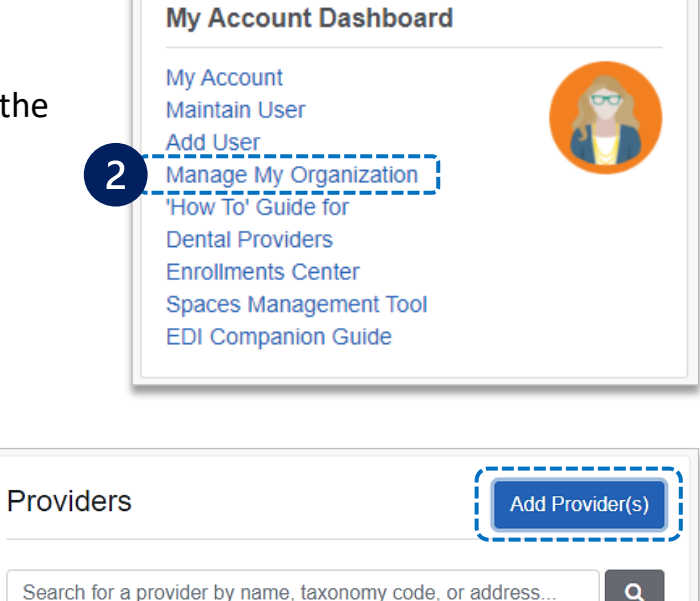

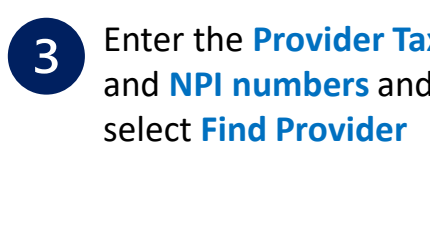

| r Tax ID<br>and<br>er | Add Provider                |
|-----------------------|-----------------------------|
|                       | LET'S FIND YOUR F<br>Tax ID |
|                       | 123456789                   |
|                       | Туре                        |

| LET'S FIND YOUR PROVIDER<br>Tax ID                                                                                                    |
|----------------------------------------------------------------------------------------------------|
| 123456789                                                                                                    |
| Туре                                                                                                    |
| EIN                                                                                                    |
| National Provider ID (NPI)                                                                                                    |
| 1234567890                                                                                                    |
| This is an atypical provider and does not provide health<br>care, as defined under HIPAA regulations. (Examples<br>include: taxi services, respite services, home and vehicle<br>modifications for those with disabilities) |
| Do you need to add many providers to this organization?<br>Upload up to 500 at once via a spreadsheet upload.                                                                                                    |
| Cancel Find Provider                                                                                                    |

#### Quick Tips:

- → If you have multiple providers to add to your organization, select "Upload up to 500 at once via spreadsheet upload."
- → For more details, refer to the <u>Manage My Organization User Guide</u> published in the <u>Provider Tools section</u> of our website.

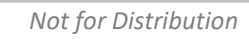

# Step 1: MMO Setup (continued)

### Associated provider information will return based on the NPI number entered.

- Step 1: Review and/or update the provider Name and Primary Specialty/Taxonomy and select Next
- Step 2: Review and/or update the provider Identifiers and select Next

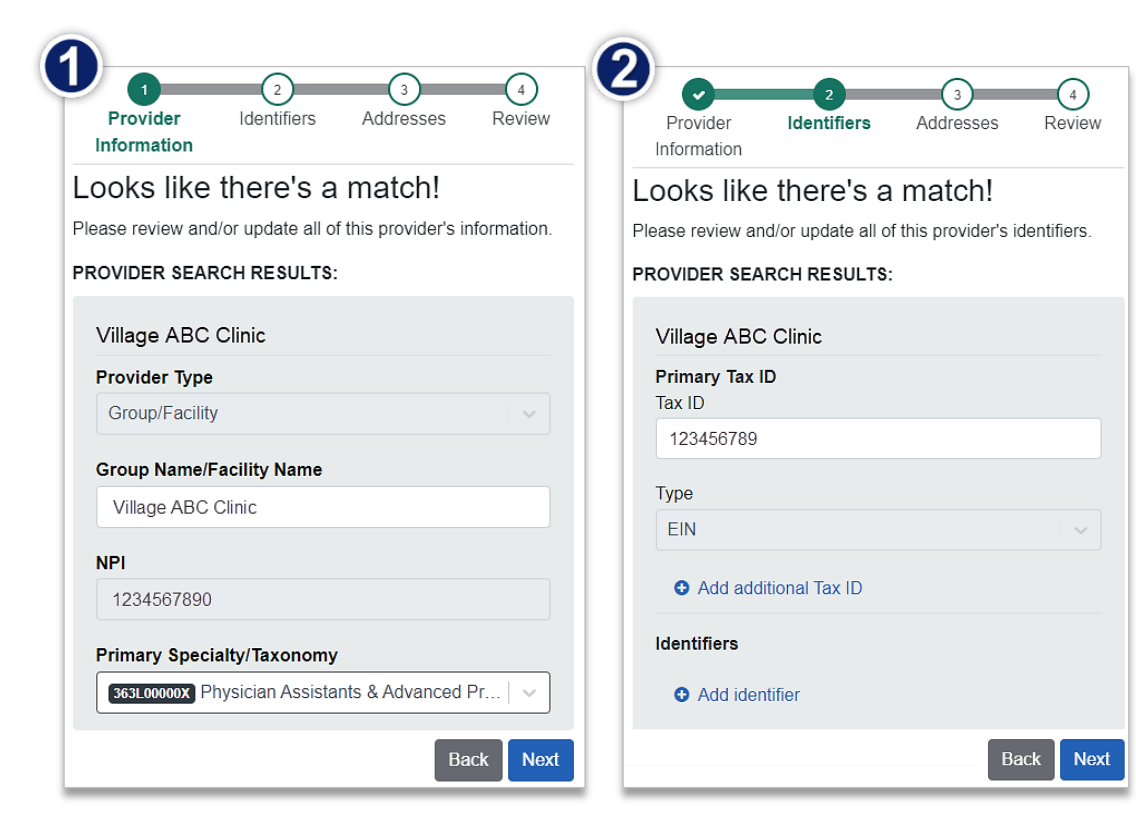

- Step 3: Review and/or update the provider Address and select Next
- Step 4: Review all information, choose the provider's relationship to your organization, then click *"I certify that this provider's information and relationship to my organization information is correct"* and Submit

| Information                                                                                                    | Provider Identifiers Addresses Review                                                                                                    |
|----------------------------------------------------------------------------------------------------|----------------------------------------------------------------------------------------------------|
| Looks like there's a match!<br>Please add all of the address and service location information<br>for this provider. | What is the provider's relationship to your organization?<br>(Select one)                                                                                                  |
| Village ABC Clinic                                                                                                  | <ul> <li>This provider is a part of my organization</li> <li>This is a third-party not directly affiliated with my organization (example: referred-to provider)</li> </ul> |
| Physical/Billing ≡<br>123 Anywhere Drive<br>Suite 000<br>City, State 12345                                          | I certify that this provider's information and relationsh<br>to my organization information is correct<br>Back Subm                                                        |

# Step 2: Access Plan Documents Viewer

- Select Payer Spaces from the navigation menu
- Choose Blue Cross and Blue Shield of Illinois

- On the BCBSIL Payer Spaces page, select Applications
- Choose Plan Documents viewer

| Choose Content Category of | f NDC Fee Schedule |
|----------------------------|--------------------|
|----------------------------|--------------------|

- Select the Organization, NPI and Zip Code from the drop-down lists
- Click Submit

1

2

3

| Availity   Ceessentials                | s 🚓 🌲 Notificatio                            | ons 🗢 My Fav   | orites v    |                                     |              |
|----------------------------------------|----------------------------------------------|----------------|-------------|-------------------------------------|--------------|
| Patient Registration ~                 | Claims & Payments ~                          | My Providers ~ | Reporting ~ | Payer Spaces 🗸                      | More ~       |
| Applications Resource                  | es News and Annot                            | uncements      | 1           | BlueCross BlueShield<br>of Illinois |              |
| ♥ Plan Documents<br>View NDC fee scher | s Viewer<br><sup>dules</sup><br>Plan Documen | ts Viewer      | <b>4</b>    | BlueCross                           | s BlueShield |
|                                        |                                              |                |             |                                     |              |
|                                        | NDC Equipsion                                |                |             |                                     |              |
|                                        | NDO I de Ochedule                            |                |             |                                     |              |
|                                        | *Organization                                |                |             |                                     |              |
|                                        | ABC Organization                             |                |             |                                     |              |
|                                        | *NPI                                         |                |             |                                     |              |
|                                        | 1234567890                                   |                |             |                                     |              |
|                                        | *Zip Code                                    |                |             |                                     |              |
|                                        | 12345-1234                                   |                |             |                                     | ~            |
| 3                                      |                                              |                |             | Reset                               | Submit       |

### Step 3: Search Results

- Search results include the following details for the Content Category selected:
  - Document Name
  - Description
  - Effective Date range
  - Hyperlink
- Select the Hyperlink to view, download and/or save the document(s)

2

Filter by Keyword or Date refines search results:

- Use Filter by Keyword to refine results in the Document Name and Description columns
- Use Filter by Date to refine results in the Effective column by using the date formats and examples provided

| Plan    | Docun       | nents Viewe                     | er                       | <b>1</b>                                                                      | BlueCross BlueShi                                  |
|---------|-------------|---------------------------------|--------------------------|-------------------------------------------------------------------------------|----------------------------------------------------|
| NDC Fe  | ee Schedule | Date Q                          | Q<br>A contract Sc<br>Du | <b>uick Tip:</b><br>ort the Document Name, Des<br>ate columns in ascending an | scription, and Effective<br>d/or descending order. |
| Content | t Category  | Document Name 🗢                 | Description 🖨            | : Effective Date ≎                                                            | Hyperlink                                          |
| NDC Fe  | e Schedule  | NDC Fee Schedule -<br>Nov 2023  | NDC Fee Sich             | edule 11/01/2023-<br>11/30/2023                                               | NDC Fee Schedule -<br>Nov 2023                     |
| NDC Fe  | e Schedule  | NDC Fee Schedule -<br>Oct 2023  | NDC Fee Sch              | edule 10/01/2023-<br>10/31/2023                                               | NDC Fee Schedule -<br>Oct 2023                     |
| NDC Fe  | e Schedule  | NDC Fee Schedule -<br>Oct 2023  | NDC Fee Sch              | edule 10/01/2023-<br>10/31/2023                                               | NDC Fee Schedule -<br>Oct 2023                     |
| NDC Fe  | e Schedule  | NDC Fee Schedule -<br>Sent 2023 | NDC Fee Sch              | edule 09/01/2023-                                                             | NDC Fee Schedule -<br>Sept 2023                    |

| Filter by Date Formats and Examples |                    |                                                                   |  |
|-------------------------------------|--------------------|-------------------------------------------------------------------|--|
| <b>MM/YYYY</b>                      | <b>MM-YYYY</b>     | MMM DD YYYY                                                       |  |
| (e.g., 11/2023)                     | (e.g., 01-2023)    | (e.g., November 01 2023)                                          |  |
| <b>MM-DD-YYYY</b>                   | <b>MM YYYY</b>     | <b>DDMMMYYYY</b> – The month can be abbreviated or written fully. |  |
| (e.g., 01-01-2023)                  | (e.g., 01 2023)    | (e.g., 01Jan2023 or 01November2023)                               |  |
| <b>YYYY</b>                         | <b>MM/DD/YYYY</b>  | <b>MMMYYYY</b> – The month can be abbreviated or written fully.   |  |
| (e.g., 2023)                        | (e.g., 01/01/2023) | (e.g., Nov2023 or November2023)                                   |  |

Have questions or need additional education?

Education or training, contact <u>BCBSIL Provider Education Consultants</u> Be sure to include your name, direct contact information & Tax ID and/or billing NPI. Technical Availity support, contact Availity Client Services at 800-282-4548 Availity is a trademark of Availity, LLC, a separate company that operates a health information network to provide electronic information exchange services to medical professionals. Availity provides administrative services to BCBSIL. BCBSIL makes no endorsement, representations or warranties regarding third party vendors and the products and services they offer.

The information provided in this user guide is proprietary and confidential information of BCBSIL pursuant of Provider's BCBSIL participation agreements. This information is not to be distrusted or shared with unauthorized individuals without the express approval of BCBSIL.